## Saint Mary's Press eBooks

Instructions for students/parents to purchase eBooks from Saint Mary's Press

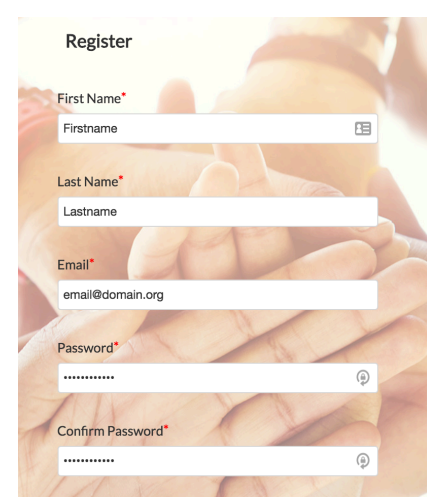

1. Your **first time** using Saint Mary's Press eBooks, navigate to <u>http://ebook.smp.org/storefront/register.html</u>

2. Create your account.

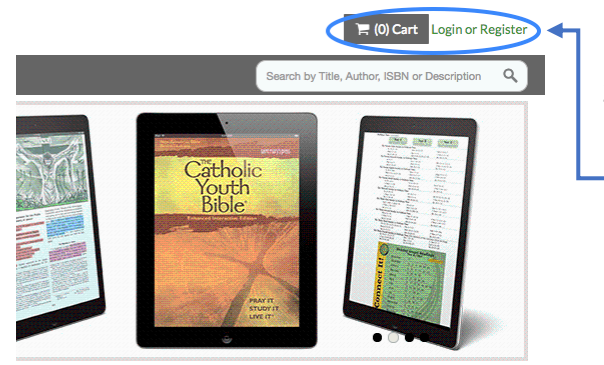

When you return later, you can navigate to <a href="http://ebook.smp.org/storefront/index.html">http://ebook.smp.org/storefront/index.html</a> and can log in by clicking in the top right corner.

4. Upon registration or login, you will be redirected to the storefront, where you will see several eBook titles.

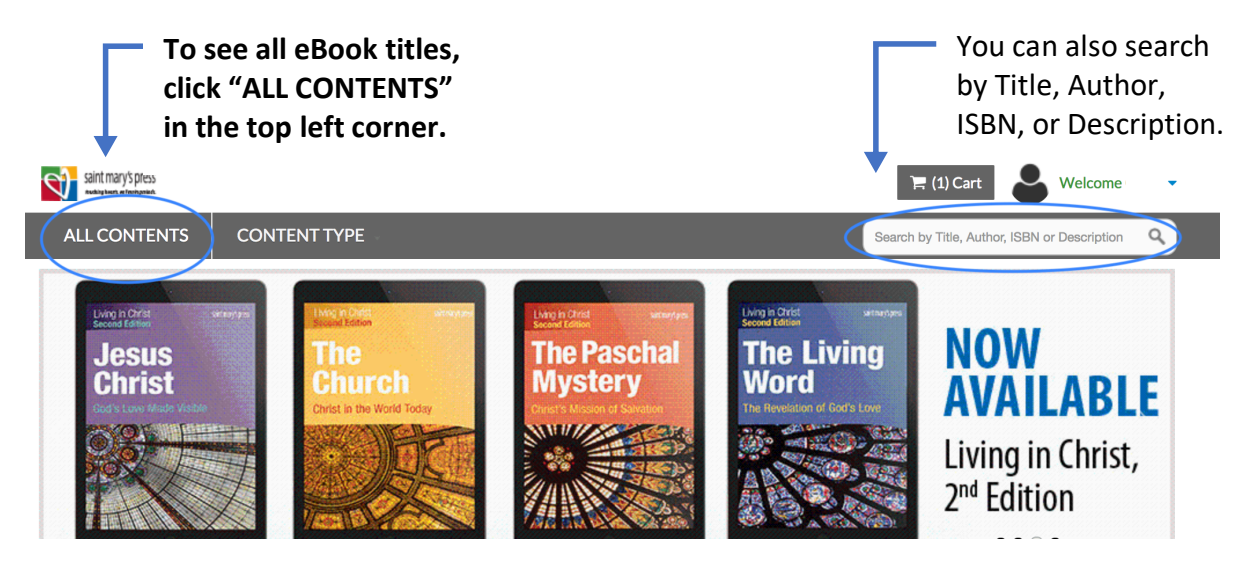

## Hints for using Saint Mary's Press eBooks

- If you are having trouble staying signed in, click "Remember Me" during login.
- You can find your library, manage your account, or log out at any time by clicking the "Welcome [Name]" logo in the top right corner.
- You can navigate back to the storefront by clicking the Saint Mary's Press logo in the top left corner.

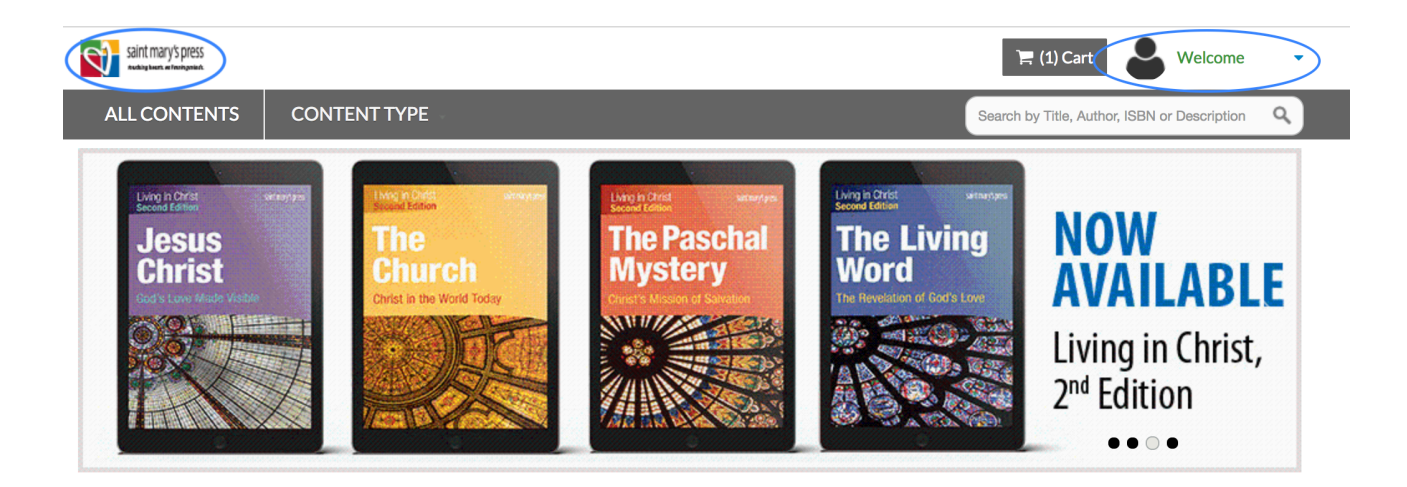

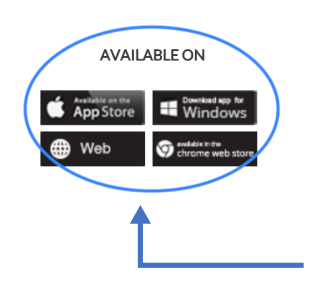

- You can navigate to your titles via your web browser, or by downloading the eReader app for Apple, Windows, or Chrome. Download an app using the buttons at the storefront or in your library.
- By using one of these eReader apps you can download titles to your device and access them offline.

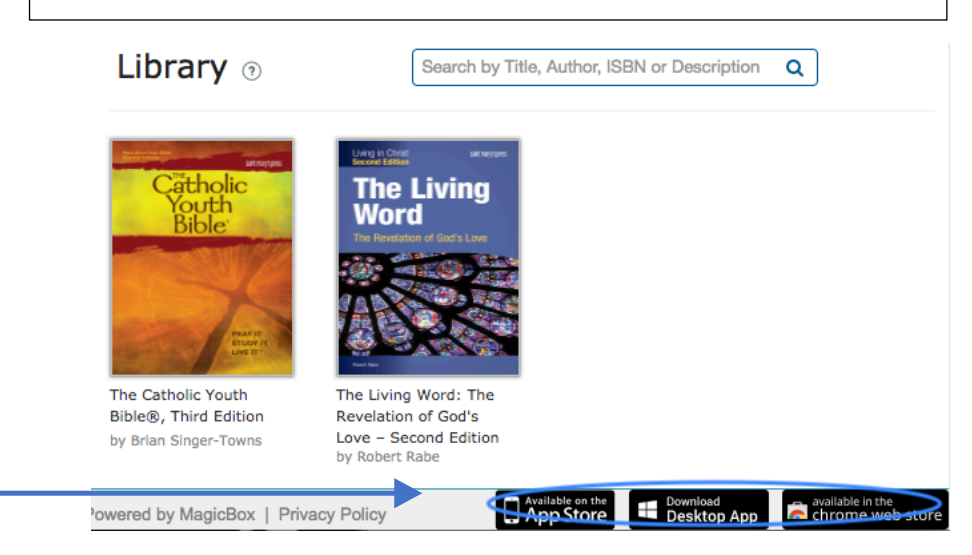